## ПАРАРТНМА 5

# (Οδηγίες καταχώρησης αίτησης)

ΓΙΑ

ΠΡΟΣΚΛΗΣΗ ΕΚΔΗΛΩΣΗΣ ΕΝΔΙΑΦΕΡΟΝΤΟΣ ΓΙΑ ΤΗ ΔΗΜΙΟΥΡΓΙΑ ΜΗΤΡΩΟΥ ΕΚΠΑΙΔΕΥΤΩΝ ΓΙΑ ΤΑ ΠΡΟΑΙΡΕΤΙΚΑ ΣΕΜΙΝΑΡΙΑ ΕΠΙΜΟΡΦΩΣΗΣ ΕΚΠΑΙΔΕΥΤΙΚΩΝ

(ΔΗΜΟΤΙΚΗΣ/ΠΡΟΣΧΟΛΙΚΗΣ, ΜΕΣΗΣ ΓΕΝΙΚΗΣ ΕΚΠΑΙΔΕΥΣΗΣ, ΜΕΣΗΣ ΤΕΧΝΙΚΗΣ ΚΑΙ ΕΠΑΓΓΕΛΜΑΤΙΚΗΣ ΕΚΠΑΙΔΕΥΣΗΣ ΚΑΙ ΚΑΤΑΡΤΙΣΗΣ ΚΑΙ ΔΙΑΤΜΗΜΑΤΙΚΑ)

ΤΟΥ ΠΑΙΔΑΓΩΓΙΚΟΥ ΙΝΣΤΙΤΟΥΤΟΥ ΓΙΑ ΤΗ ΣΧΟΛΙΚΗ ΧΡΟΝΙΑ 2019-2020

#### ПАРАРТНМА 5

#### Οδηγίες καταχώρησης αίτησης στο διαδικτυακό περιβάλλον εγγραφών του Παιδαγωγικού Ινστιτούτου

### ΔΙΕΥΚΡΙΝΙΣΗ: Για κάθε τίτλο σεμιναρίου πρέπει να γίνει ξεχωριστή αίτηση

- 1. Κάνετε είσοδο στο διαδικτυακό περιβάλλον εγγραφών <u>https://www.pi-eggrafes.ac.cy</u>.
- 2. Στο οριζόντιο μενού πατήστε τον σύνδεσμο «Προσκλήσεις Εισηγητών».

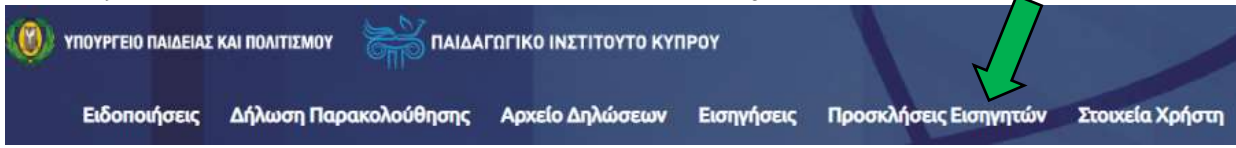

3. Επιλέξτε τη σχολική χρονιά 2019-2020 και πατήστε «Αναζήτηση».

| Π.Ι.Κ. Εγγραφ | νές   Προσκλήσεις Εισηγητών | - |
|---------------|-----------------------------|---|
|               |                             |   |
|               | Σχολικό Έτος                |   |
|               | 2019-2020                   | v |
|               | Αναζήτηση                   |   |
| °0            | Αναζήτηση                   |   |

4. Εντοπίστε την πρόσκληση στην οποία επιθυμείτε να υποβάλετε αίτηση και πατήστε το κουμπί «Οι Αιτήσεις Mou».:

| Πελος                                                                                                    | Τύπος                     | Περίοδος<br>Απήσεων                   | Ιληροφορίες    |
|----------------------------------------------------------------------------------------------------|---------------------------|---------------------------------------|----------------|
| Πρόσκληση εκδήλωσης ενδιαφέροντος για δημιουργία Μητρώου Εκποιδευτών για τα Προαιρετικά.<br>Σεμινάρια Επιμόρφωσης Εκποιδευτικών (Δημοτικής/Προσικολικής, Μέσης Γενικής Εκποίδευσης)<br>του Παιδαγωγικού Ινστιτούτου για τη σκολική ερονού 2019-2020           | Για Εξωτερικούς Εισηγητές | 28/06/2019 09:00-<br>12/07/2019 15:00 | Co An er       |
| Πρόσκληση εκδήλωσης ενδιαφέροντος για δημιουργία Μητρώου Εκποιδευτών για τα Προαφετικά.<br>Σεμινάρια Επιμόρφωσης Εκπαιδευτοιών (Ράσης Τεκνικής και Επιγγελματικής Εκπαίδευσης και<br>Κατάρτισης) του Παιδαγωγικού Ινστιτούτου για τη αχολική χρονιά 2019-2020 | Για Εξωτερικούς Επηγητές  | 20/06/2019 09:00-<br>12/07/2019 15:00 | O De Anijene M |

#### 5. Από τον πίνακα, επιλέξτε «Νέα Αίτηση».

| Πρόσκληση : Πρόσκληση εκδή<br>Εκπαιδευτικών (Δημοτικής/Πρ      | ωσης ενδιαφέροντος                        | να δημομορία Ματούου Ε        | E                                            |                                                                     |
|----------------------------------------------------------------|-------------------------------------------|-------------------------------|----------------------------------------------|---------------------------------------------------------------------|
|                                                                | ραχολικής Μεαής Γενι                      | κής Εκπαίδευσης) του Παιδο    | απαιοευτων για τα Πη<br>αγωγικού Ινστιτούτου | ροαιρετικά Σεμινάρια Επιμόρφωσης<br>για τη σχολική χρονιά 2019-2020 |
| Κωδικός Υποβολής                                               | Θεματική Ενότητα                          | Τίτλος Σεμιναρίου             | Κατάσταση                                    | Ημερομηνία Υποβολής                                                 |
| Δε βρέθηκαν εντραφές                                           |                                           |                               |                                              |                                                                     |
| Nég Airpan                                                     |                                           |                               |                                              |                                                                     |
|                                                                |                                           |                               |                                              |                                                                     |
| Πρόγραμμα : ΠΡΟΑΙΡΕΤΙΚΑ ΣΕΜΙΝ<br>Πρόσκλοση : Πρόσκλουη εκδάλων | ΑΡΙΑ 2019-2020<br>ης ενδιαφέροντης για δι | υμουργία Μητρώρα Εκααιδειτ    | ພັສ ທາ ກາ ກິດອອກທະກາດໃ                       | Σεμνάρια Επιμόσεωσης Εκροιδειτηκώ                                   |
| (Μέσης Τεχνικής και Επαγγελμάτικ                               | ής Εκπαίδευσης και Κατό                   | ίρτισης) του Παιδαγωγικού Ινσ | πτούτου για τη απολική                       | Axpovid 2019-2020                                                   |
| Κωδικός Υποβολής 0                                             | Ιεματική Ενότητα                          | Τίτλος Σεμιναρίου             | Κατάσταση                                    | Ημερομηνία Υποβολής                                                 |
| Δε βρέθηκαν εγγρηφές                                           |                                           |                               |                                              |                                                                     |
|                                                                |                                           |                               |                                              |                                                                     |

2

6. Συμπληρώστε τον εξειδικευμένο <u>τίτλο σεμιναρίου</u> που έχετε καθορίσει για τη θεματική που επιλέξατε από την προκήρυξη.

Συμπληρώστε τον σκοπό του σεμιναρίου σας.

| Τίτλος Σεμιναρίου |  |
|-------------------|--|
| Σκοπός Σεμιναρίου |  |
|                   |  |
|                   |  |
|                   |  |

 (α) Επιλέξτε τη <u>θεματική ενότητα</u> στην οποία εντάσσεται το σεμινάριό σας, σύμφωνα με την προκήρυξη.

(β) Επιλέξτε τις <u>βαθμίδες εκπαίδευσης</u> στις οποίες θα προσφερθεί το σεμινάριό σας, με βάση τις βαθμίδες που αναφέρονται στην προκήρυξη για την θεματική στην οποία εντάσσεται το σεμινάριό σας.

Στην περίπτωση της «Πρόσκλησης Εκδήλωσης Ενδιαφέροντος για τη Δημιουργία Μητρώου Εκπαιδευτών/τριών για τα Προαιρετικά Σεμινάρια Επιμόρφωσης (Δημοτικής/Προσχολικής, Μέσης Γενικής Εκπαίδευσης) του Παιδαγωγικού Ινστιτούτου για τη σχολική χρονιά 2019-2020» Μπορείτε να επιλέξετε περισσότερες από μία βαθμίδες.

| Θεματική Ενότητα | Βαθμίδες Εκπαίδευσης           |     |
|------------------|--------------------------------|-----|
| <b>~</b> ~       | ΔΗΜΟΤΙΚΗ                       |     |
|                  | ЕІДІКН                         | 7 🗆 |
|                  | ΜΕΣΗ ΓΕΝΙΚΗ                    |     |
|                  | ΠΡΟΣΧΟΛΙΚΗ                     |     |
| <b>A</b>         |                                |     |
| Θεματική Ενότητα | Βαθμίδες Εκπαίδευσης           |     |
| <b>`</b>         | ΜΕΣΗ ΤΕΧΝΙΚΗ ΚΑΙ ΕΠΑΓΓΕΛΜΑΤΙΚΗ |     |
|                  |                                |     |

 Στο πεδίο «Μέγιστος αριθμός συμμετεχόντων ανά ομάδα», δηλώστε τον μέγιστο αριθμό συμμετεχόντων που μπορείτε να δεχτείτε σε μία ομάδα.

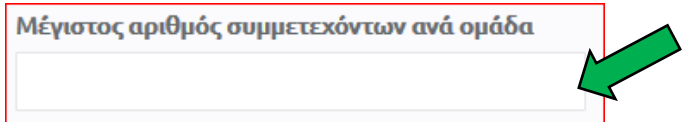

## 9. (α) Πατήστε το κουμπί «Ορισμός Εισηγητών - Επαρχιών».

| Εισηγητές, Επαρχίες και Ομάδες | _                            |
|--------------------------------|------------------------------|
| Εισηγητής                      |                              |
| ΑΝΔΡΕΑΣ ΑΝΔΡΕΟΥ                |                              |
| Ένας εισηγητής, καμία επαρχία  | Ορισμός Εισηγητών - Επαρχιών |

# (β) Δηλώστε τον <u>ΑΡΙΘΜΟ ΤΩΝ ΟΜΑΔΩΝ ΕΚΠΑΙΔΕΥΤΙΚΩΝ</u> που έχετε τη δυνατότητα να επιμορφώσετε στην κάθε επαρχία ξεχωριστά.

| Ομάδες ανά Επαρχία   Αριθμός Ομάδων     ΑΜΜΟΧΩΣΤΟΣ   1 ~     ΛΑΡΝΑΚΑ   0 ~     ΛΕΝΕΣΟΣ   0 ~     ΛΕΥΚΩΣΙΑ   2 ~     ΠΑΦΟΣ   0 ~        | Επιλέξτε Επαρχίες, Ομάδες κα | ι Εισηγητές    |   |
|----------------------------------------------------------------------------------------------------|------------------------------|----------------|---|
| Επαρχία   Αριθμός Ομάδων     ΑΜΜΟΧΩΣΤΟΣ   1 ~     ΛΑΡΝΑΚΑ   0 ~     ΛΑΡΝΑΚΑ   0 ~     ΛΕΜΕΣΟΣ   0 ~     ΛΕΥΚΩΣΙΑ   2 ~     ΠΑΦΟΣ   0 ~ | Ομάδες ανά Επαρχία           |                |   |
| ΑΜΜΟΧΩΣΤΟΣ   1 ~     ΛΑΡΝΑΚΑ   0 ~     ΛΕΜΕΣΟΣ   0 ~     ΛΕΥΚΩΣΙΑ   2 ~     ΠΑΦΟΣ   0 ~     Εισηγητής      ΑΝΔΡΕΑΣ ΑΝΔΡΕΟΥ             | Επαρχία                      | Αριθμός Ομάδων |   |
| ΛΑΡΝΑΚΑ   0 ~     ΛΕΜΕΣΟΣ   0 ~     ΛΕΥΚΩΣΙΑ   2 ~     ΠΑΦΟΣ   0 ~     Εισηγητής      ΑΝΔΡΕΑΣ ΑΝΔΡΕΟΥ                                  | ΑΜΜΟΧΩΣΤΟΣ                   | 1 ~            |   |
| ΛΕΜΕΣΟΣ   0 ~     ΛΕΥΚΩΣΙΑ   2 ~     ΠΑΦΟΣ   0 ~     Εισηγητής      ΑΝΔΡΕΑΣ ΑΝΔΡΕΟΥ                                                    | ΛΑΡΝΑΚΑ                      | 0 ~            |   |
| ΛΕΥΚΩΣΙΑ   2 ~     ΠΑΦΟΣ   0 ~     Εισηγητής                                                                                           | ΛΕΜΕΣΟΣ                      | 0 ~            |   |
| ΠΑΦΟΣ 0 ~   Εισηγητής   ΑΝΔΡΕΑΣ ΑΝΔΡΕΟΥ                                                                                                | ΛΕΥΚΩΣΙΑ                     | 2 ~            |   |
| <b>Εισηγητής</b><br>ΑΝΔΡΕΑΣ ΑΝΔΡΕΟΥ                                                                                                    | ΠΑΦΟΣ                        | 0 ~            |   |
| <b>Εισηγητής</b><br>ΑΝΔΡΕΑΣ ΑΝΔΡΕΟΥ                                                                                                    |                              |                |   |
| ΑΝΔΡΕΑΣ ΑΝΔΡΕΟΥ                                                                                                    | Εισηγητής                    |                |   |
|                                                                                                    | ΑΝΔΡΕΑΣ ΑΝΔΡΕΟΥ              |                |   |
| 1 εγγραφή                                                                                                    | 1 εγγραφή                    |                | + |
|                                                                                                    | ок                           |                |   |

- 10. <u>ΑΓΝΟΗΣΤΕ</u>το πεδίο: «Εισηγητές» και πατήστε ΟΚ.
- 11. Επιλέξτε τα πεδία στις επαρχίες που θα διδάξετε.

| Εισηγητές, Επαρχίες και Ομάδες |            |             |                              |
|--------------------------------|------------|-------------|------------------------------|
|                                | ΑΜΜΟΧΩΣΤΟΣ | ΛΕΥΚΩΣΙΑ    |                              |
| Εισηγητής                      | AMM-1      | AEY-1 AEY-2 |                              |
| ΑΝΔΡΕΑΣ ΑΝΔΡΕΟΥ                |            |             |                              |
| Ένας εισηγητής, 2 επαρχίες     |            |             | Ορισμός Εισηγητών - Επαρχιών |

### 12. Πατήστε το κουμπί «+» στο πεδίο «Συναντήσεις».

| Συναντήσεις           |      |          |             |  |
|-----------------------|------|----------|-------------|--|
| Αριθμός Συνάντησης    | θέμα | Διάρκεια | Περιεχόμενο |  |
| Δεν υπάρχουν εγγραφές |      |          |             |  |

- 13. Στην καρτέλα «Προσθήκη Συνάντησης»:
  - (α) Συμπληρώστε το πεδίο «Θέμα Συνάντησης». Το θέμα κάθε συνάντησης θα πρέπει να συνοψίζει το περιεχόμενο της αντίστοιχης συνάντησης.
  - (β) Δηλώστε αν χρειάζεστε υπολογιστή και προβολέα.
  - (γ) Επιλέξτε τον τύπο αίθουσας που χρειάζεστε.
  - (δ) Εάν χρειάζεστε οποιονδήποτε επιπρόσθετο εξοπλισμό, συμπληρώστε το πεδίο «Επιπλέον Εξοπλισμός».
  - (ε) ΜΗΝ ΣΥΜΠΛΗΡΩΣΕΤΕ το πεδίο: «Διάρκεια σε Λεπτά».
  - (στ) Συμπληρώστε το πεδίο «Περιεχόμενο Συνάντησης». Το περιεχόμενο της κάθε συνάντησης θα πρέπει να είναι συνοπτικό και περιεκτικό.
  - (ζ) Πατήστε «OK», για καταχώρηση της συνάντησης.
  - (η) Επαναλάβετε τα βήματα 13 και 14 (α) έως (ζ), μέχρι να ολοκληρωθούν οι συναντήσεις του σεμιναρίου σας.

| Αριθμός Συνάντησης     | Odan Zovdvmonc       |    |
|------------------------|----------------------|----|
|                        | $\sim$               |    |
| Απαπείται Υπολογιστής  | Απαιτείται Προβολέες | >  |
|                        |                      | 12 |
| Επιπλέαν Εξοπλισμός    | Türseç AlBouroc      | /  |
|                        |                      |    |
| Aldphild its Astro     |                      |    |
| Περιεκόμενο Συνόντησης |                      |    |
|                        |                      |    |
|                        |                      |    |

14. Προσθέστε τα «Βιογραφικά Στοιχεία».

Στο πεδίο «Βιογραφικά Στοιχεία» να επιλέξετε μόνο όσα συνάδουν με την πρόταση που υποβάλλετε. Οδηγίες για δήλωση βιογραφικών στοιχείων στο διαδικτυακό περιβάλλον εγγραφών του Παιδαγωγικού Ινστιτούτου βρίσκονται στο Παράρτημα 4.

| Вюурафика | Στοικεία         |                  |         |  |
|-----------|------------------|------------------|---------|--|
| Περιγροφ  | <b>á</b>         | τύπος Κατάστικαι |         |  |
| Δεν υπάρ  | κουν εγγραφές    |                  | 2       |  |
| Συνημμένα |                  |                  |         |  |
| AA        | Όνομα Συνημμένου | DWC .            | αρχείου |  |
| Δεν υπόρι | κουν εγγραφές    |                  |         |  |

- 15. Στο πεδίο «Συνημμένα» να επιλέξετε το «Έντυπο Α΄: Πρόταση για διεξαγωγή προαιρετικού σεμιναρίου» (ΠΑΡΑΡΤΗΜΑ 2), το οποίο έχετε ήδη συμπληρώσει με τα στοιχεία της πρότασής σας.
- 16. Επιλέξτε «Υποβολή». Μπορείτε να επιλέξετε «Προσωρινή Αποθήκευση» και να επανέλθετε αργότερα για τροποποιήσεις.

Σημειώνεται ότι η αίτηση θα πρέπει να υποβληθεί ως τελική, πριν από τη λήξη της προθεσμίας των αιτήσεων.